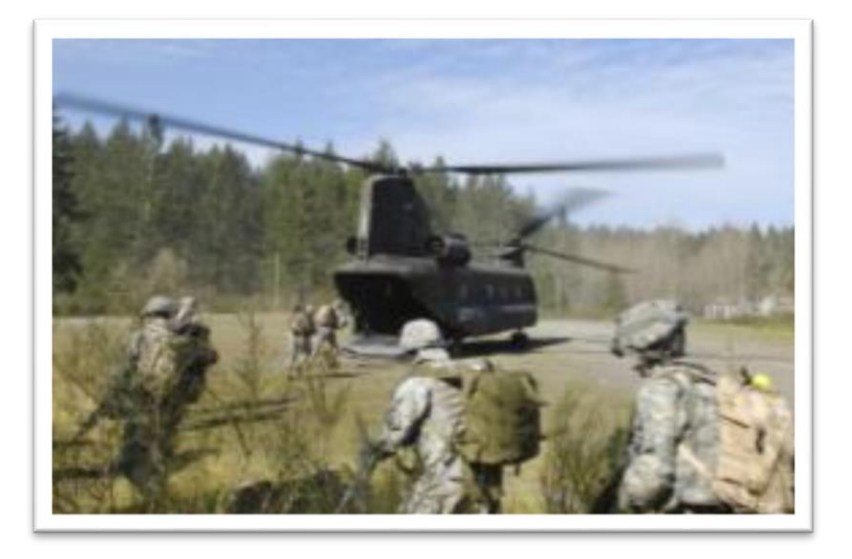

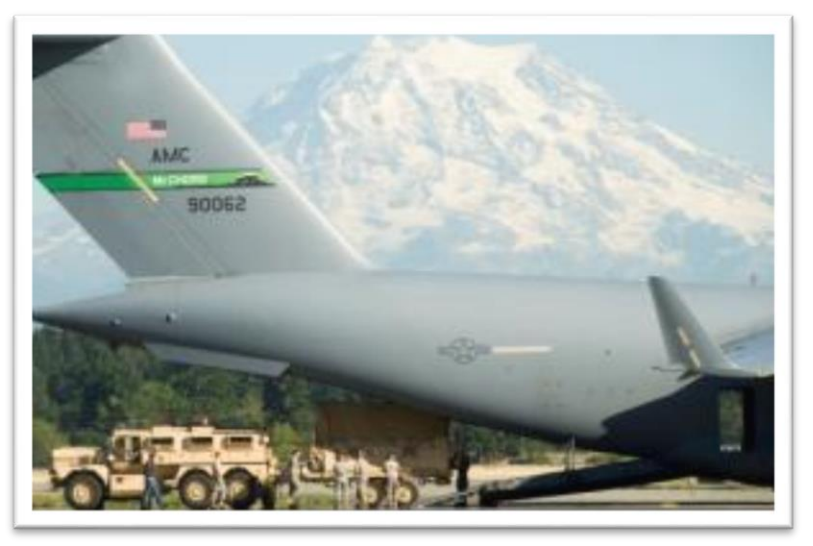

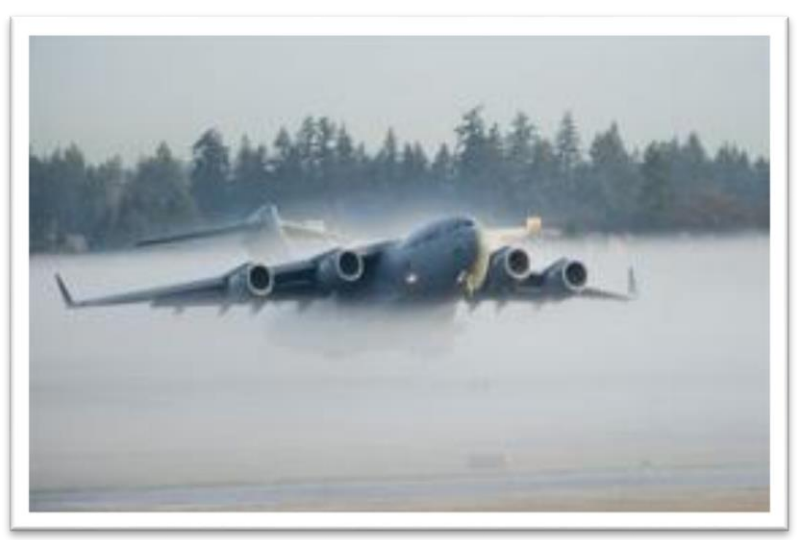

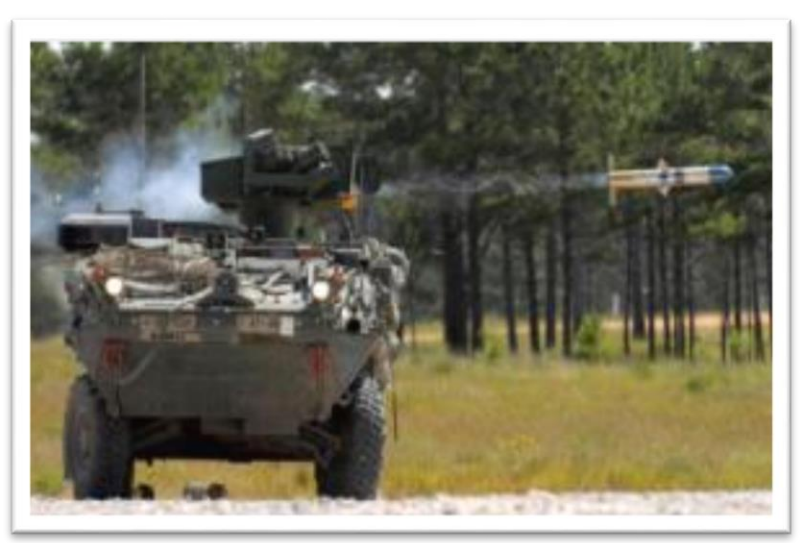

## Joint Base Lewis-McChord

"We are a Joint Force Power Projection Platform"

Trust and Transparency - Collaboration - Collective Responsibility

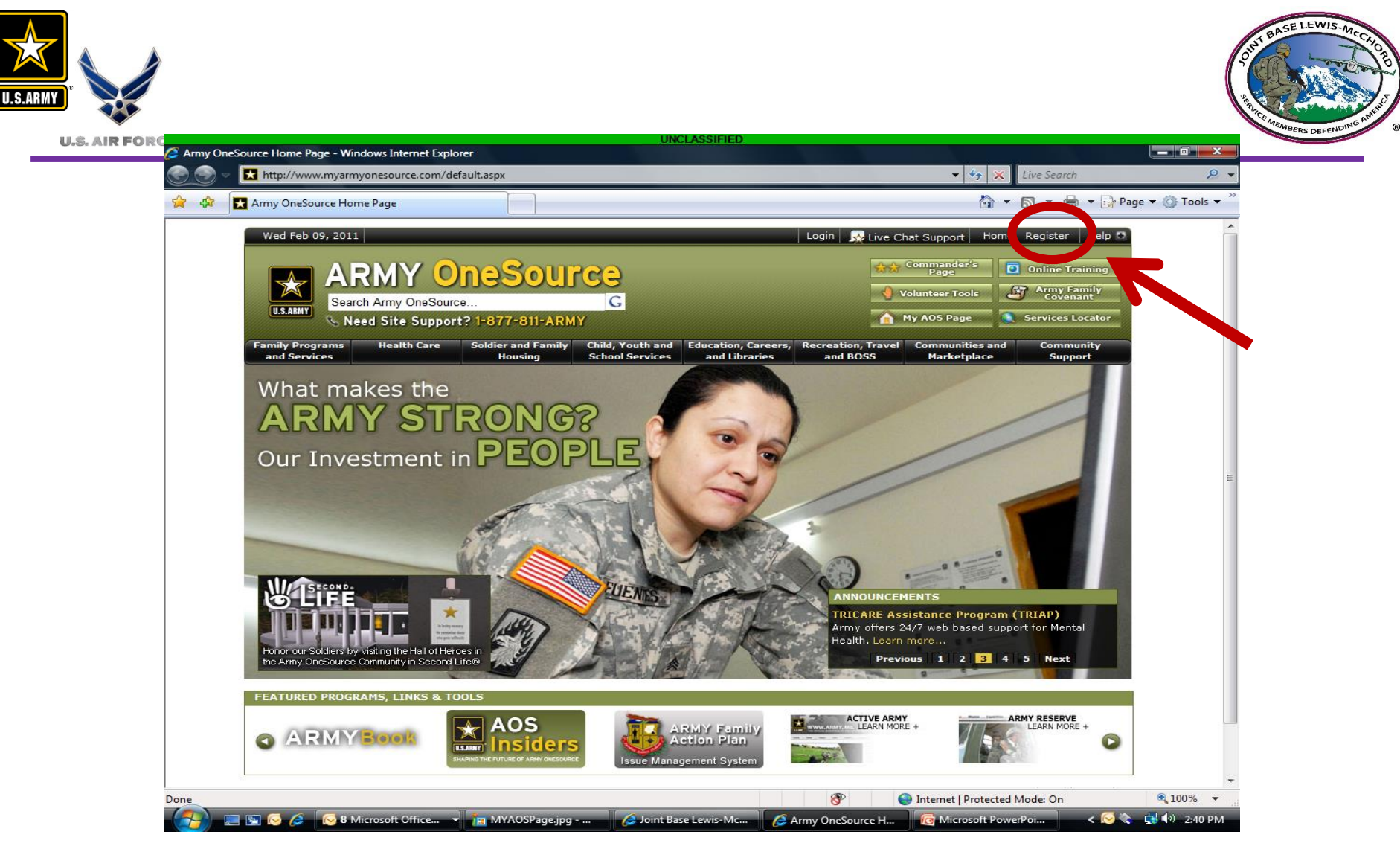

If you do not have an account, go to <a href="http://www.myarmyonesource.com">http://www.myarmyonesource.com</a> - Click register
If you already have an account, login with username and password

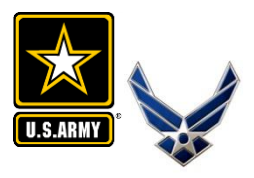

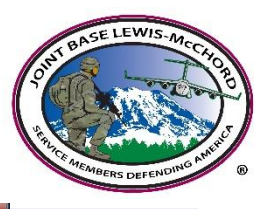

#### **U.S. AIR FORCE**

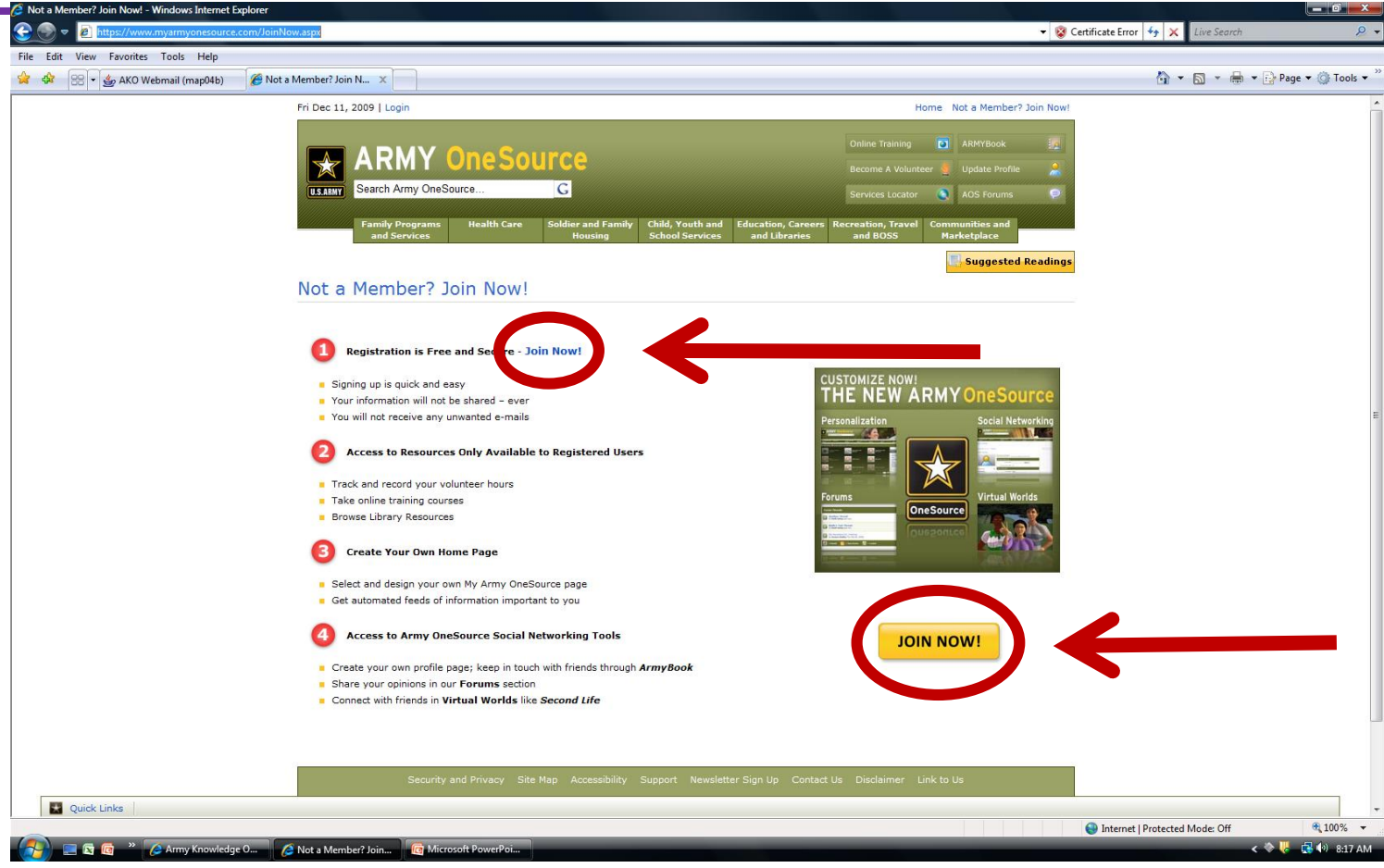

For new accounts, click "Join Now"

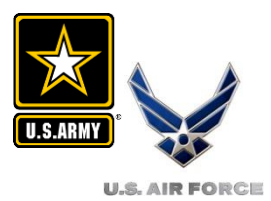

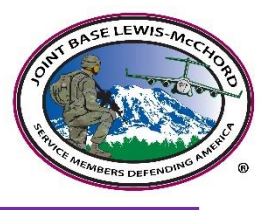

#### Site Registration

Register for this site.

| Registration Form                   |                   |
|-------------------------------------|-------------------|
|                                     |                   |
| * First Name                        |                   |
| * Last Name                         |                   |
| * User Name                         |                   |
| * Password                          |                   |
| * Confirm Password                  |                   |
| * Email                             |                   |
| Address                             |                   |
| Address cont.                       |                   |
| * City or Town                      |                   |
| State                               | Please Select V   |
| Zip or Postal Code                  |                   |
| Country                             | Please Select 🗸   |
| * Military Community Affiliation    | Please Select 🗸 🔎 |
| * Proximity to Nearest Installation | 0 0 - 14 miles    |
|                                     | ○ 15 - 24 miles   |
|                                     | ○25+ miles        |
| * Component                         | OActive           |

- > Add all personal information...anything with an (\*) is a required field.
  - For Military Community Affiliation, scroll a short distance down to find Lewis-McChord located under heading IMCOM R
- Review your information, click 'Register'.
- The page will refresh, then click `continue'.

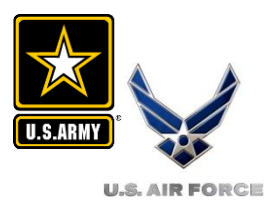

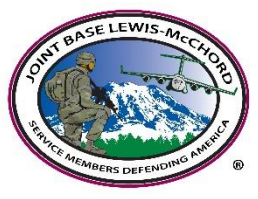

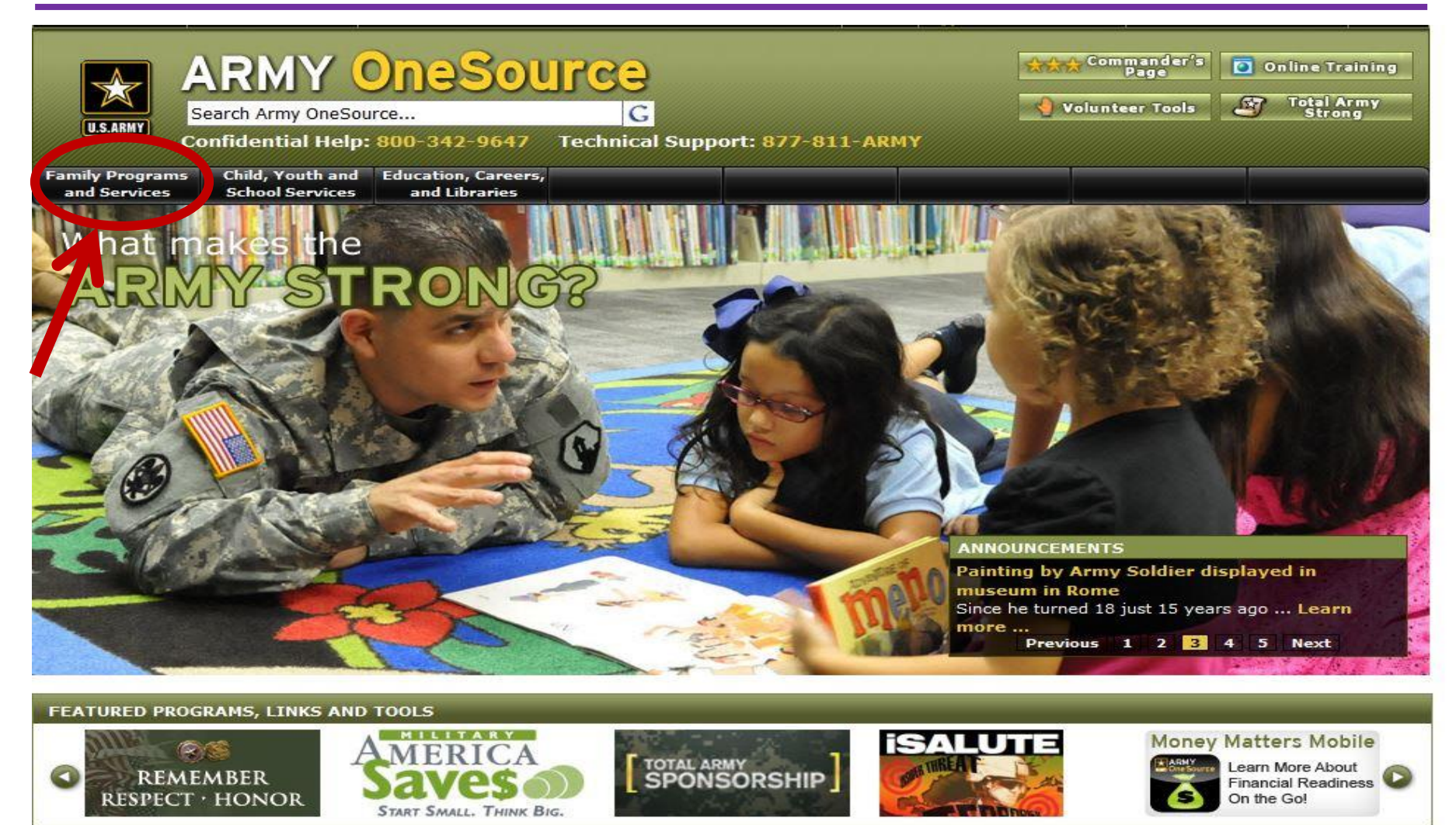

Click 'Family Programs and Services'

> select 'Army Family Action Plan Issue Search' from the drop down

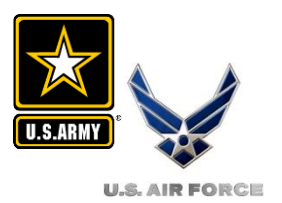

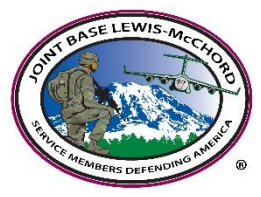

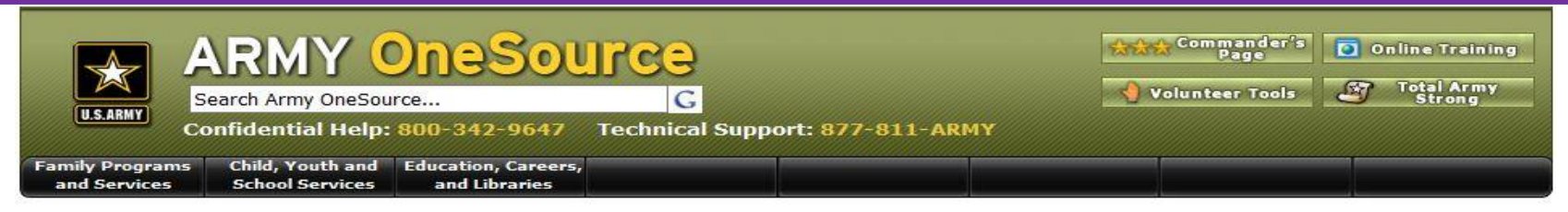

Army Family Action Plan - Submit Quality-of-Life Issues

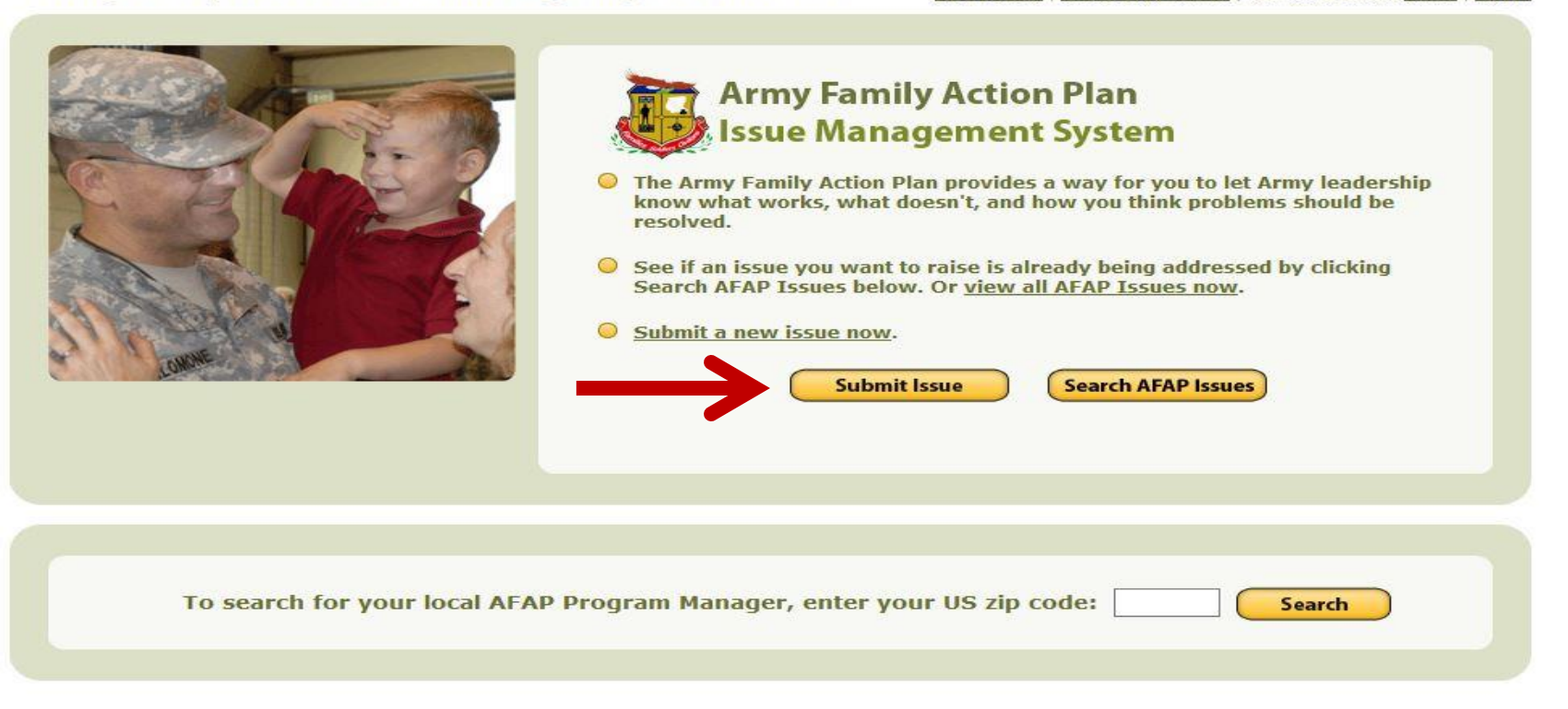

## Click 'Submit Issue' option

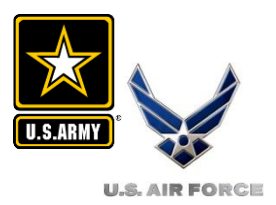

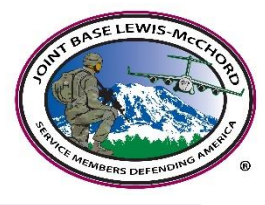

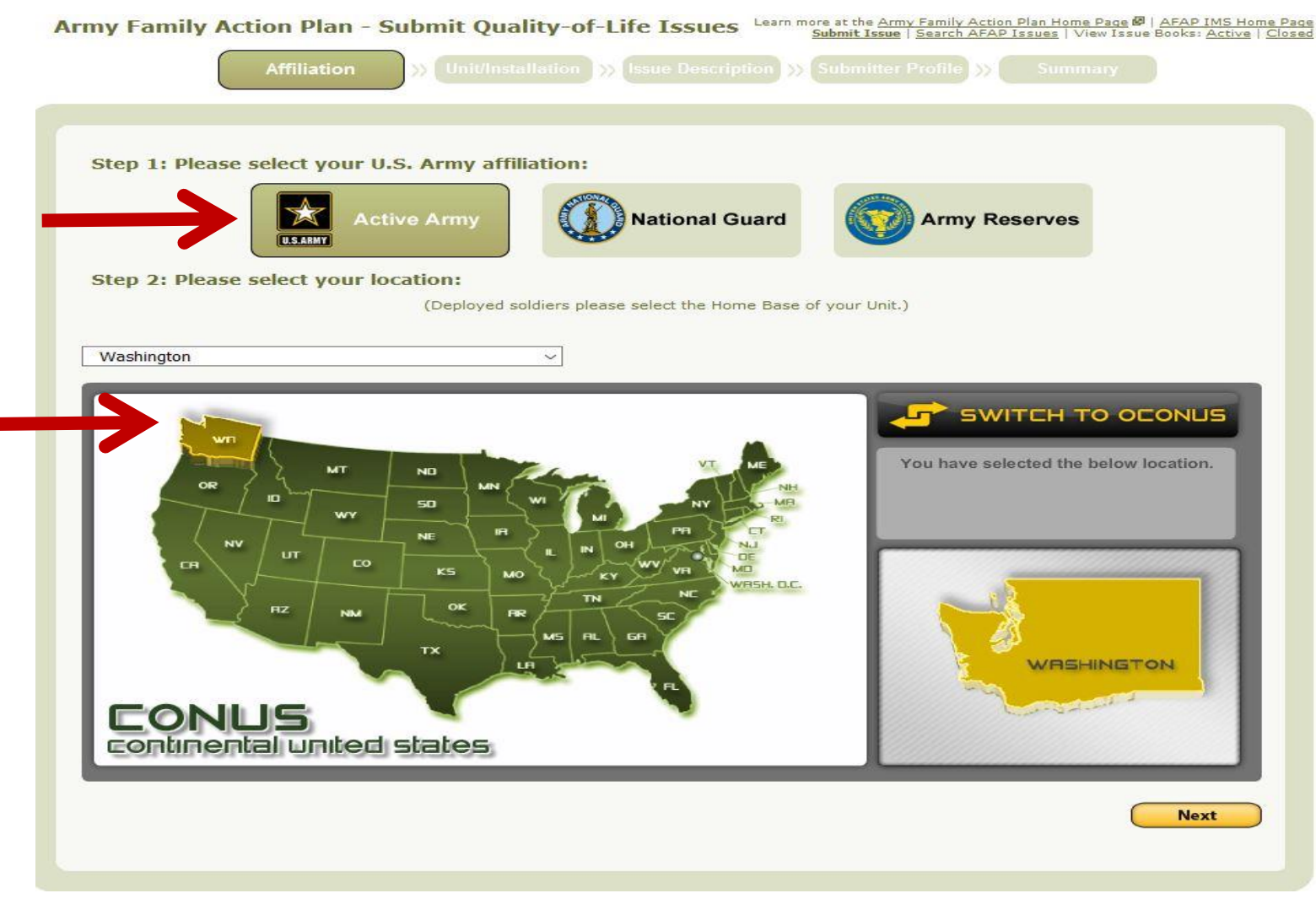

- Click your U.S. Army affiliation
- Select your location

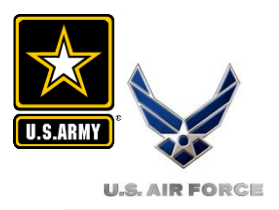

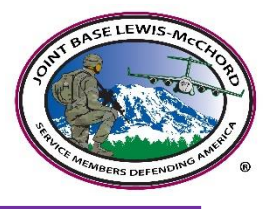

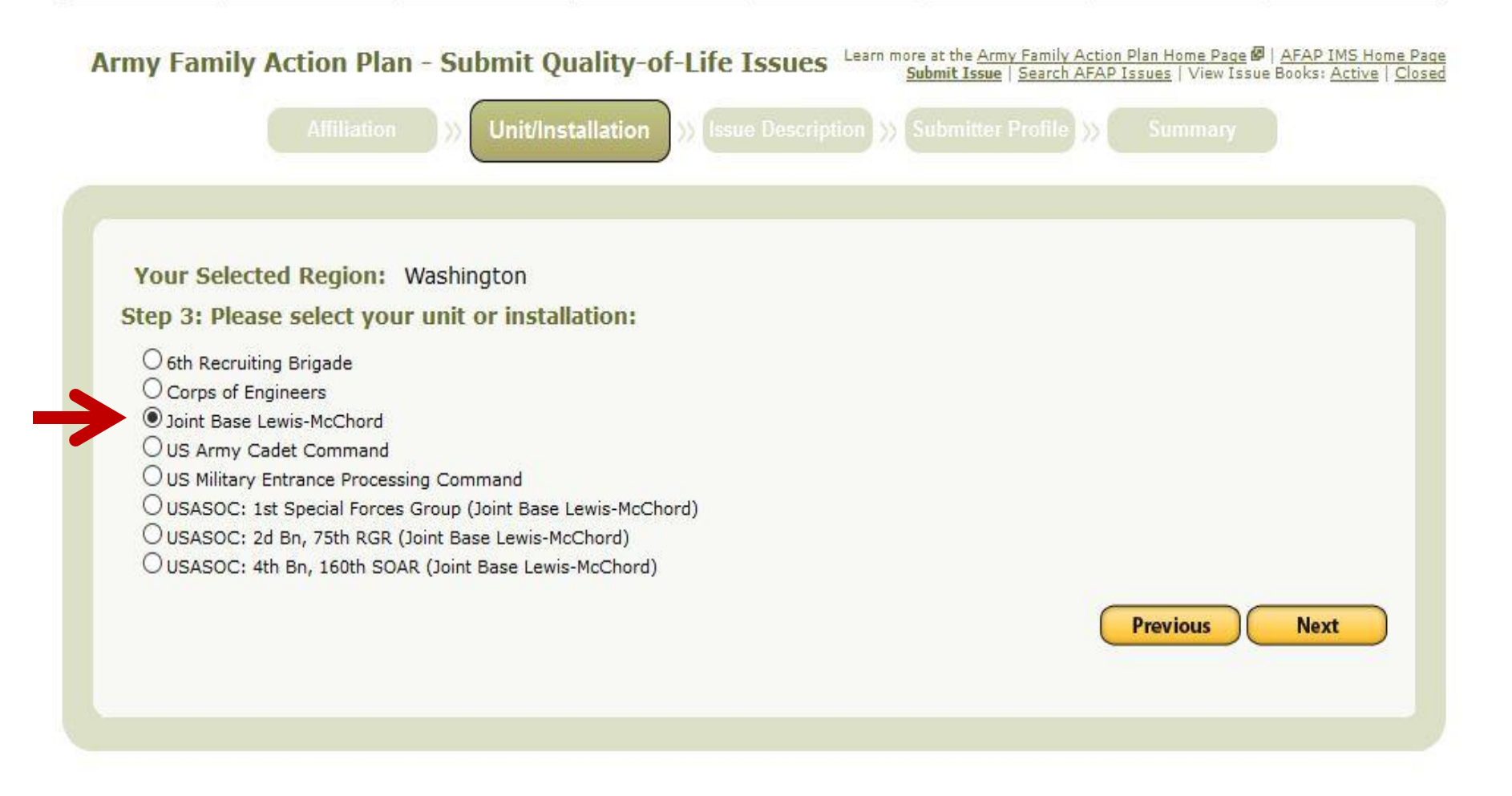

Select your unit or installation

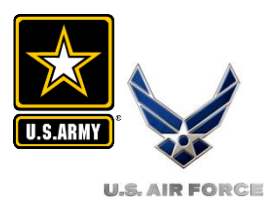

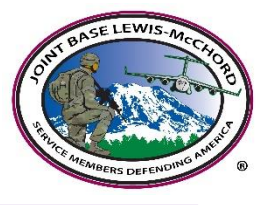

| ny Family Action Plan - Submit Q                                                                                                    | uality-of-Life Issues Learn more at the <u>Army Family Action Plan Home Page</u>   <u>AFAP IMS H</u><br><u>Submit Issue</u>   <u>Search AFAP Issues</u>   View Issue Books: <u>Active</u> |
|----------------------------------------------------------------------------------------------------|----------------------------------------------------------------------------------------------------|
|                                                                                                    | Illation >>> Issue Description >>> Submitter Profile >>> Summary                                                                                                    |
|                                                                                                    |                                                                                                    |
| tep 4: Please enter your issue details:                                                                                                    |                                                                                                    |
| * = Denotes a required field                                                                                                    |                                                                                                    |
| * Subject:<br>Statement that identifies the issue.                                                                                                |                                                                                                    |
|                                                                                                    | 0 of 500 characters used                                                                                                    |
| * What is the Problem:<br>Please describe the problem in clear and<br>concise terms.                                                              | **                                                                                                    |
|                                                                                                    |                                                                                                    |
|                                                                                                    | 0 of 2000 characters used                                                                                                    |
| * Why is it a Problem:<br>Please describe what the impact of this<br>problem is and who it affects at this time.                                  |                                                                                                    |
|                                                                                                    | 0 of 2000 characters used                                                                                                    |
| * How would you fix the Problem:<br>From your perspective, what would a viable<br>solution be to correct the problem that you<br>have identified. |                                                                                                    |
|                                                                                                    |                                                                                                    |
|                                                                                                    | 0 of 1000 characters used                                                                                                    |
|                                                                                                    | Add Another Recommendation                                                                                                    |
|                                                                                                    | Spell Check Previous Next                                                                                                    |
|                                                                                                    |                                                                                                    |
|                                                                                                    |                                                                                                    |

Enter your issue details and click `next'

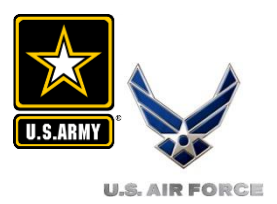

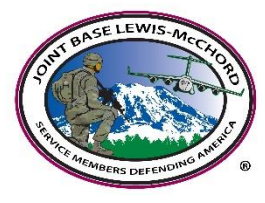

Submitter Profile

### Privacy and Security

1. This AOS Website is provided as a public service by the Family and Morale, Welfare and Recreation Command and the Department of Defense. 2. Information presented on the AOS Website is considered public information and may be distributed or copied unless otherwise specified. 3. For site security purposes and to ensure that this service remains available to all users, this government computer system employs software

programs to monitor network traffic to identify unauthorized attempts to upload or change information, or otherwise cause damage.

4. Except for authorized law enforcement investigations, no other attempts are made to identify individual users or their usage habits. Raw data logs are used for no other purposes and are scheduled for regular destruction in accordance with National Archives and Records Administration quidelines.

5. Unauthorized attempts to upload information or change information on this service are strictly prohibited and may be punishable under the Computer Fraud and Abuse Act of 1986 and the National Information Infrastructure Protection Act.

6. If you have any questions or comments about the information presented here, please email the Web Manager.

7. Cookie Disclaimer - The AOS Website does not use persistent cookies (persistent tokens that pass information back and forth from the client machine to the server). The AOS Website uses session cookies (tokens that remain active only until you close your browser) in order to make the site easier to use. The Department of Defense DOES NOT keep a database of information obtained from these cookies.

8. You can choose not to accept these cookies and still use the site, but it may take you longer to fill out the same information repeatedly and clicking on the banners will not take you to the correct link. Refer to the help information in your browser software for instructions on how to disable cookies.

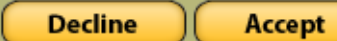

Read Privacy and Security information and click 'accept'

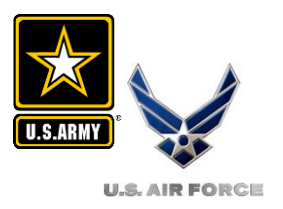

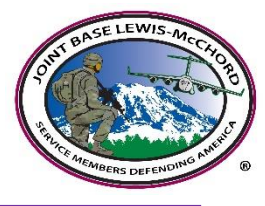

| Army Family Action Plan - Submit Quality-of-Life Issues                                                                                                    |
|----------------------------------------------------------------------------------------------------|
| Affiliation >>> Unit/Installation >>> Issue Description >>> Submitter Profile >>> Summary                                                                                               |
|                                                                                                    |
| Step 5: Please enter and/or verify your profile information:                                                                                                    |
| Demographic Please Select V                                                                                                    |
| Submitting anonymously will not expose your information to the AFAP Program Manager. If an email address is provided notifications regarding your issue submission will be sent to you. |
| Submit Anonymously?                                                                                                    |
| First Name                                                                                                    |
| Last Name                                                                                                    |
| Phone                                                                                                    |
| Email                                                                                                    |
| Previous Next                                                                                                    |
|                                                                                                    |
|                                                                                                    |

Select Demographic and review submitter profile (or submit anonymously)
Click `next'

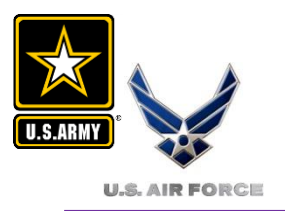

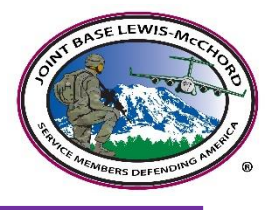

| Army Family Action Plan -     | Submit Quality-of-Life Issues Learn more at the Army Family Action Plan Home Page   AFAP IMS Home Page<br>Submit Issue   Search AFAP Issues   View Issue Books: Active   Close |
|-------------------------------|----------------------------------------------------------------------------------------------------|
|                               | >> Unit/Installation >> Issue Description >> Submitter Profile >> Summary                                                                                                    |
| Step 6: Please verify the de  | tails of your submission:                                                                                                    |
| test                          |                                                                                                    |
| U.S. Army affiliation         | Active Army                                                                                                    |
| Region                        | Washington                                                                                                    |
| Installation/Unit             | Joint Base Lewis-McChord                                                                                                    |
| What is the Problem           | test                                                                                                    |
| Why is it a Problem           | test                                                                                                    |
| How would you fix the Problem | test                                                                                                    |
| Anonymous                     | Yes                                                                                                    |
|                               | Previous Submit                                                                                                    |

Review the summary and click 'submit'

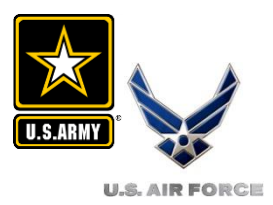

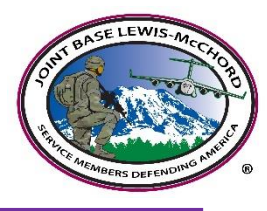

## Questions

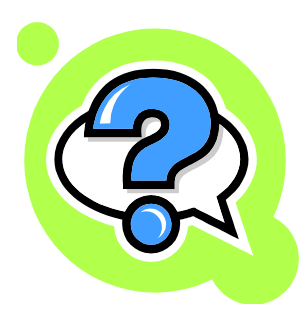

# Need help? Call 'A' Program's Manager 253-967-2324

E-mail: lori.j.parker2.civ@mail.mil

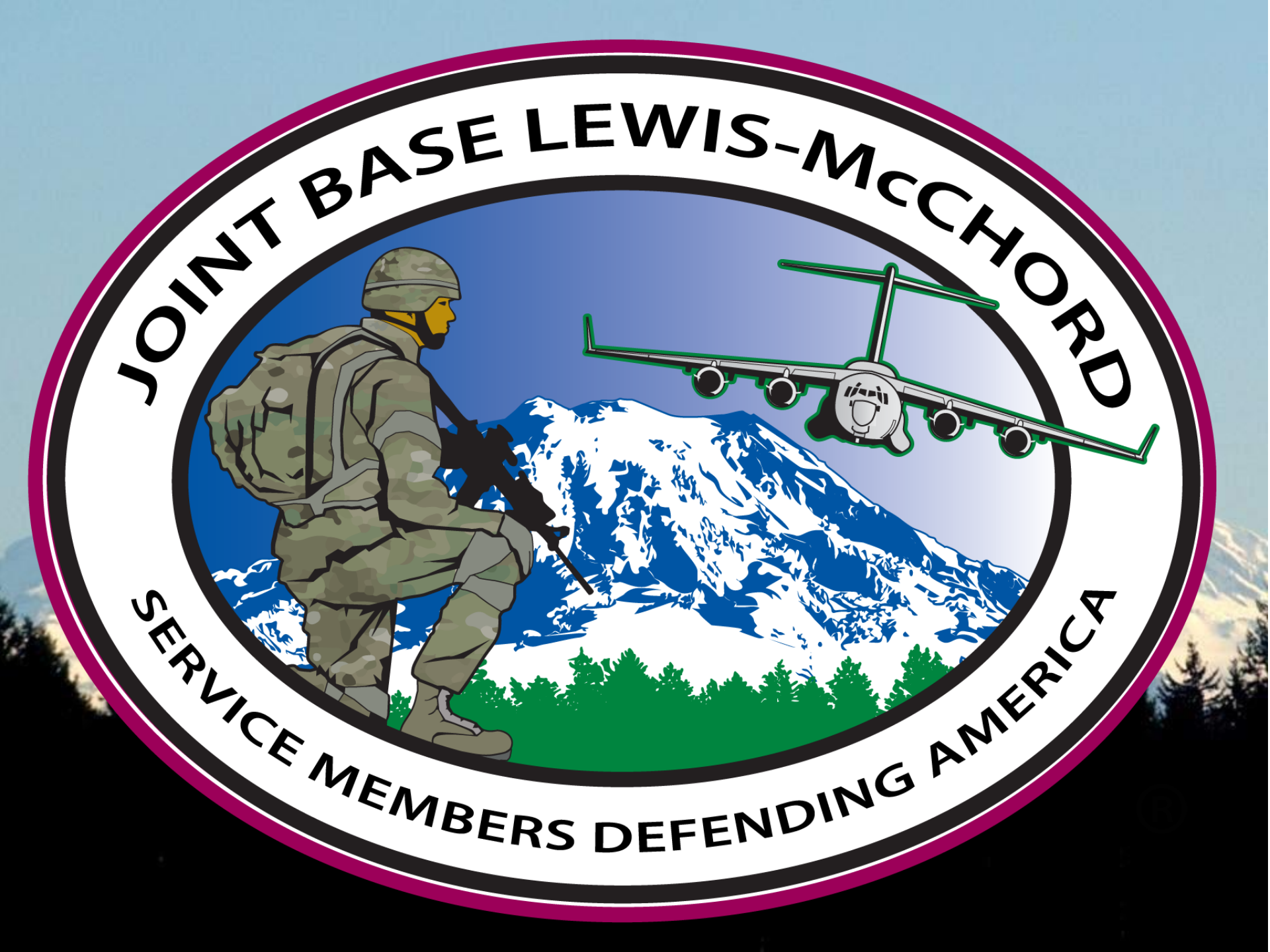